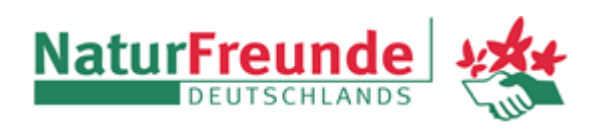

## Anleitung: Abonnieren des Veranstaltungskalenders im Kalender von Google

## 1. Schritt

Den eigenen Google-Kalender im Browser am PC öffnen. Ein eigenes Google-Konto ist notwendig.

## 2. Schritt

Links, unter "Weitere Kalender" auf "Weitere Kalender +" klicken

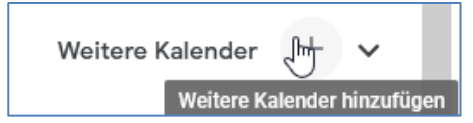

und "Per URL" auswählen

|                  | Kalender abonnieren        |
|------------------|----------------------------|
|                  | Neuen Kalender einrichten  |
|                  | Relevante Kalender ansehen |
| Weitere Kalender | ParURL                     |
|                  | Importieren                |

## 3. Schritt

Im Popup-Fenster die URL des NF-Kalenders einfügen (folgende Zeile markieren und kopieren, dann einfügen)

webcal://www.vereinslogistik.com/files/Vereine/0122/NF Neuaubing.ics

| Per URL                                                                                                    |  |  |
|----------------------------------------------------------------------------------------------------|--|--|
| URL des Kalenders<br><.com/files/Vereine/0122/NF_Neuaubing.ics                                                                    |  |  |
| Den Kalender öffentlich machen<br>Sie können einen Kalender im iCal-Format über dessen Adresse hinzufügen.<br>Kalender hinzufügen |  |  |

und "Kalender hinzufügen" klicken.

Der Kalender "NF Neuaubing" erscheint nun in der Rubrik "Weitere Kalender".